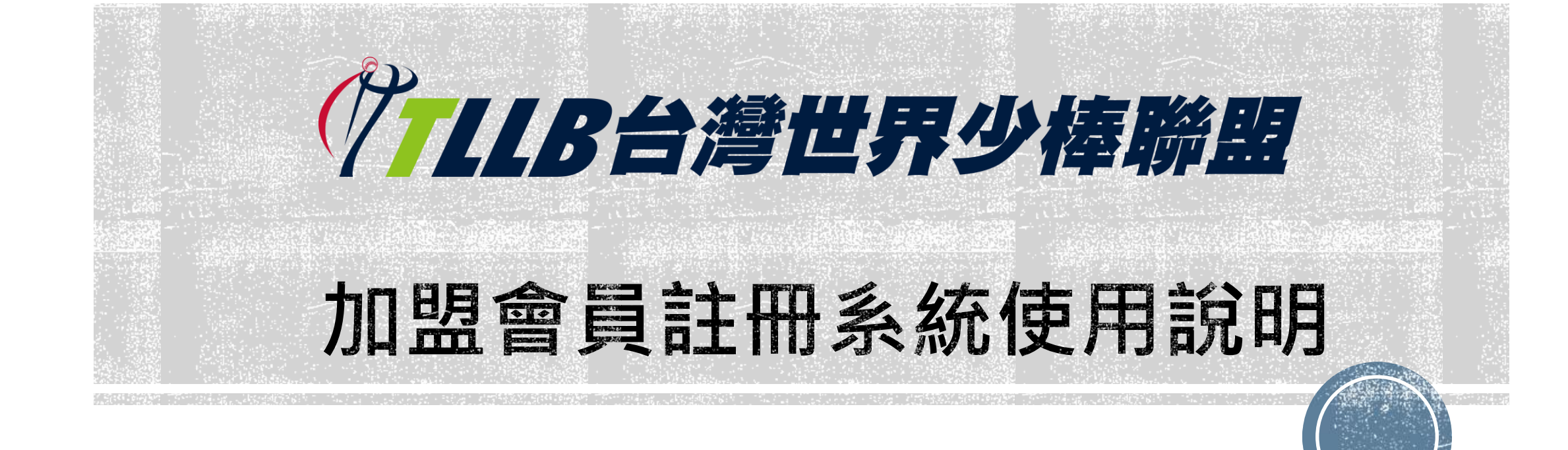

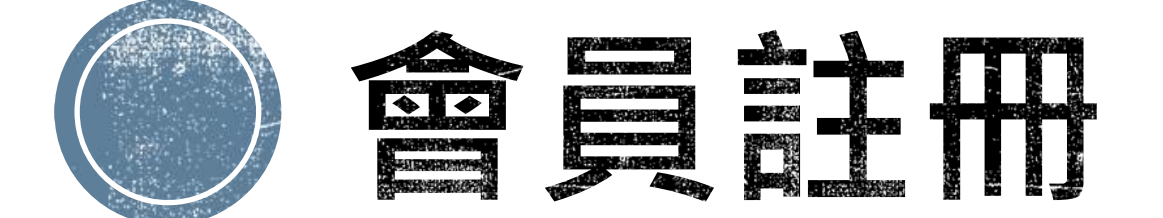

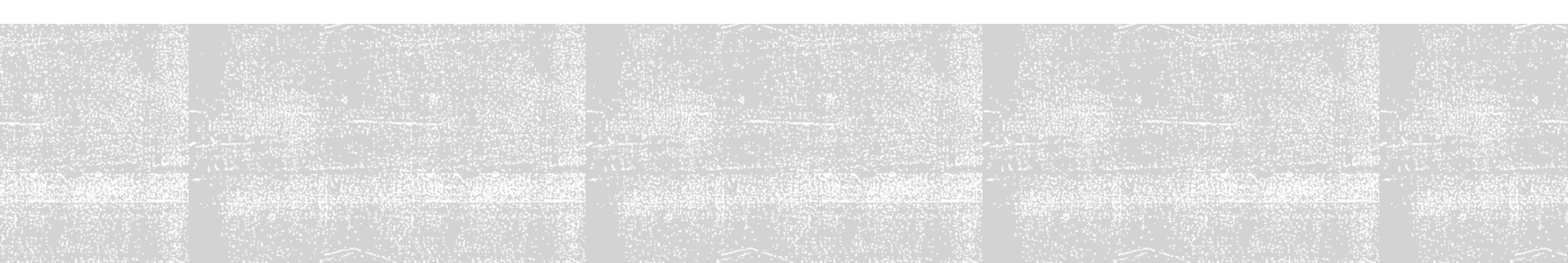

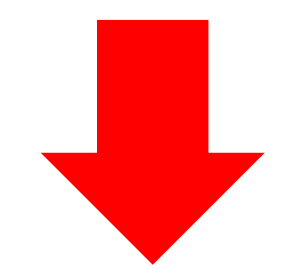

#### TAIWAN LITTLE LEAGUE BASEBALL ASSOC ATION f 報名比 關於TLLB 公告新聞 比賽成績 歷年成績 比賽規則 合作夥伴 聯盟登記 訊息公告 **TLLB NEWS** 2022.08.26 2022 MLB CUP TAIWAN 全國U10次少棒錦標賽... 0 ❷ 2022.04.30 ■ 111年國光牌謝國城青少棒電子紀錄0430 2022.04.29 111年國光牌謝國城青少棒電子紀錄0429 Little League Chinese Ø 2022.04.28 111年國光牌謝國城青少棒電子紀錄0428 pei

會員註冊位置

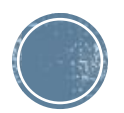

## 選擇欲註冊組別

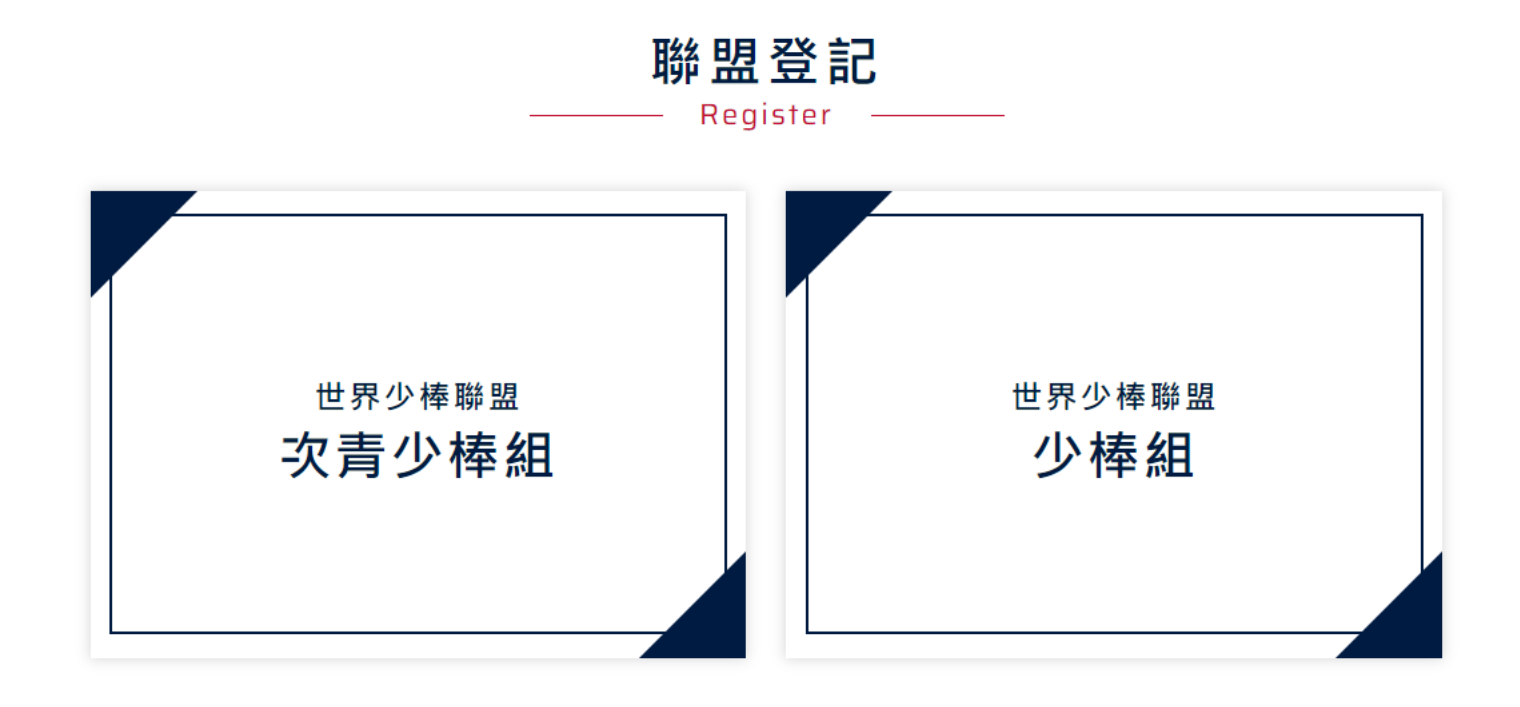

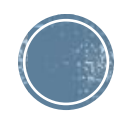

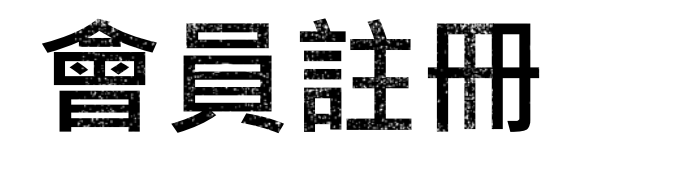

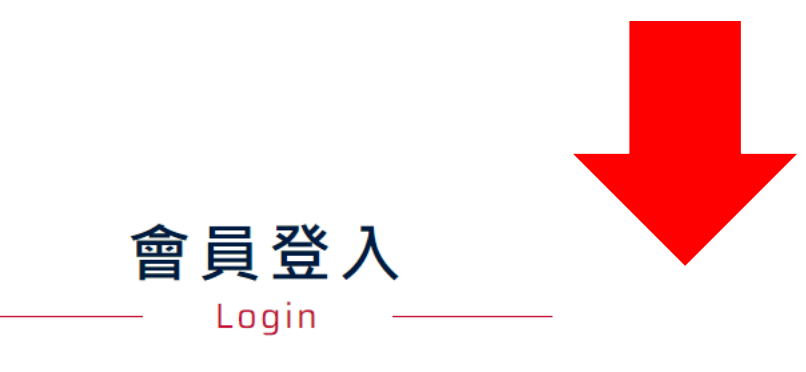

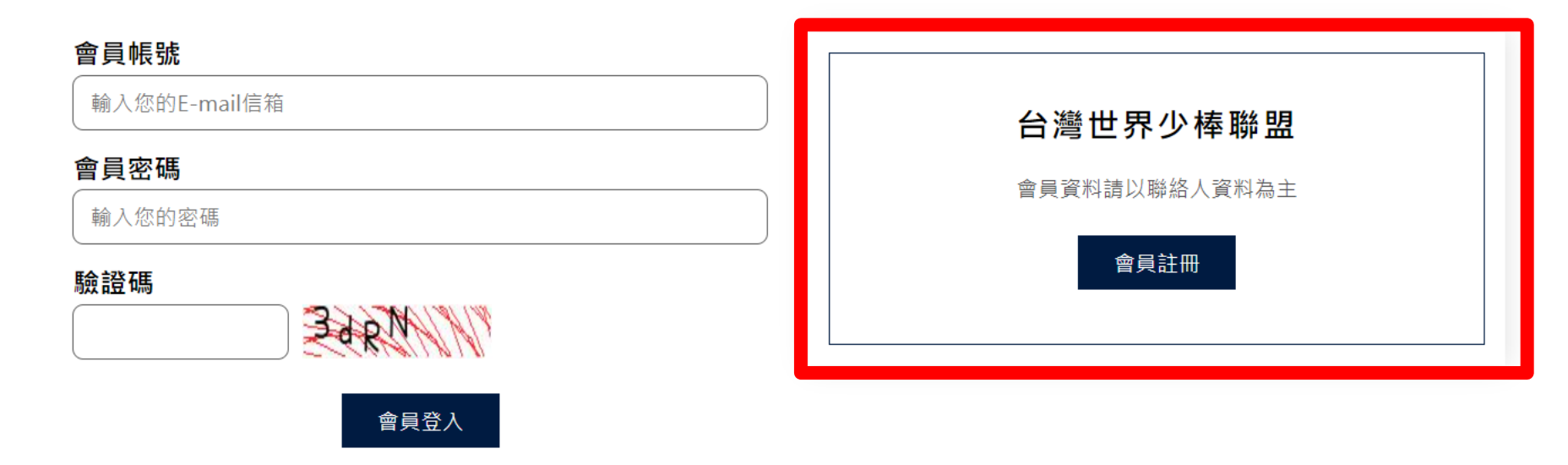

#### 去年度有加盟球隊直接選擇會員登入即可

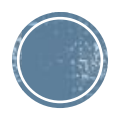

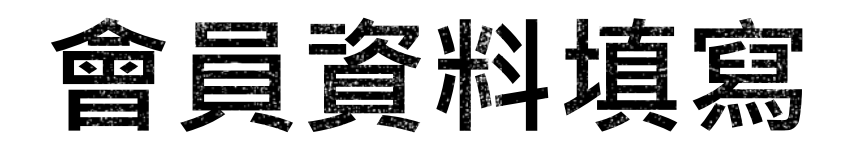

#### 會員帳號請填寫教練電子信箱及設定密碼

| 會員帳號         |  |  |
|--------------|--|--|
| 輸入您的E-mail信箱 |  |  |
| 會員密碼         |  |  |
| 輸入您的密碼       |  |  |

會員註冊

Register

#### 行動電話

驗證碼

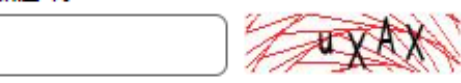

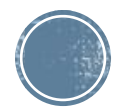

## 註冊成功會收到通知信件(供教練保存查詢)

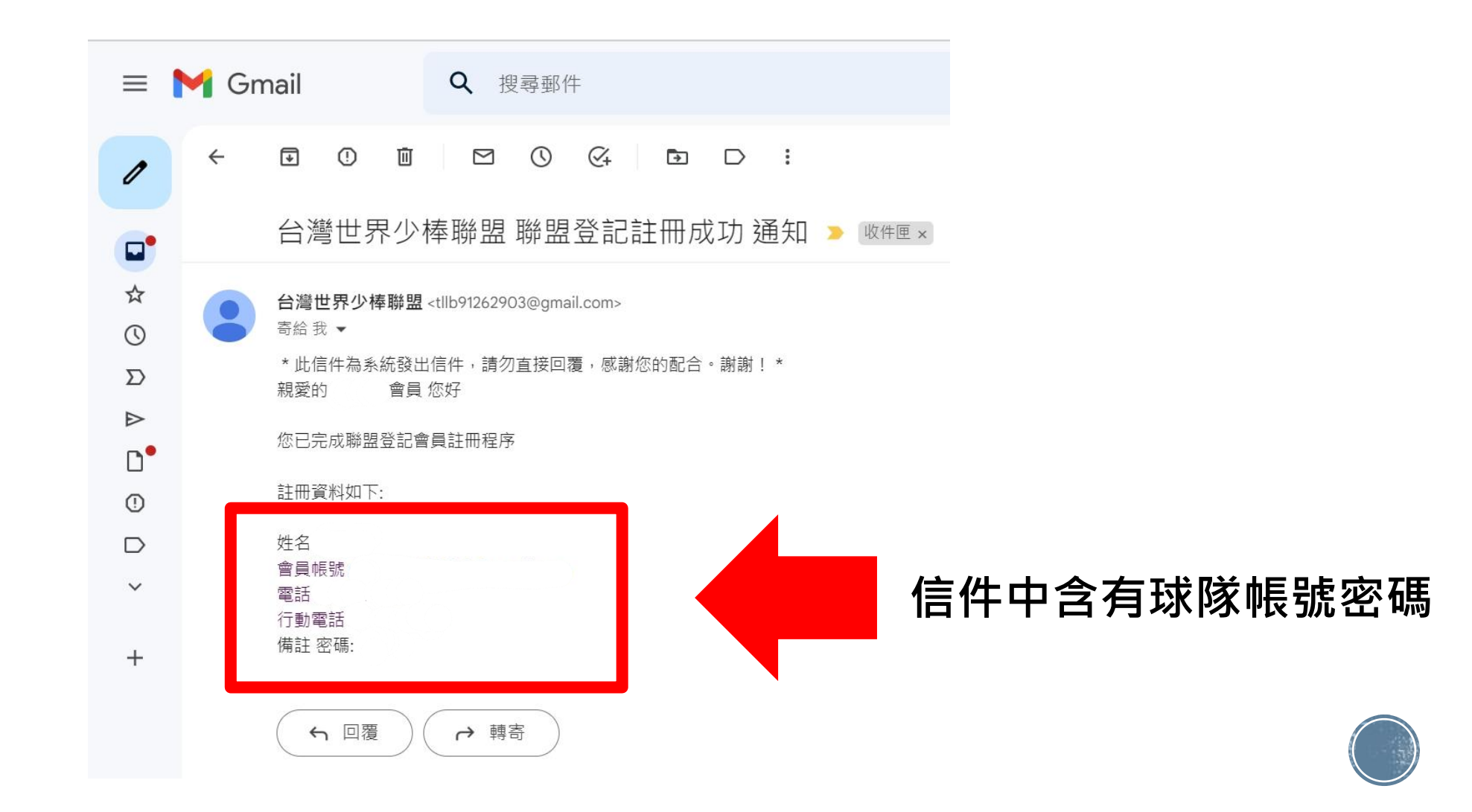

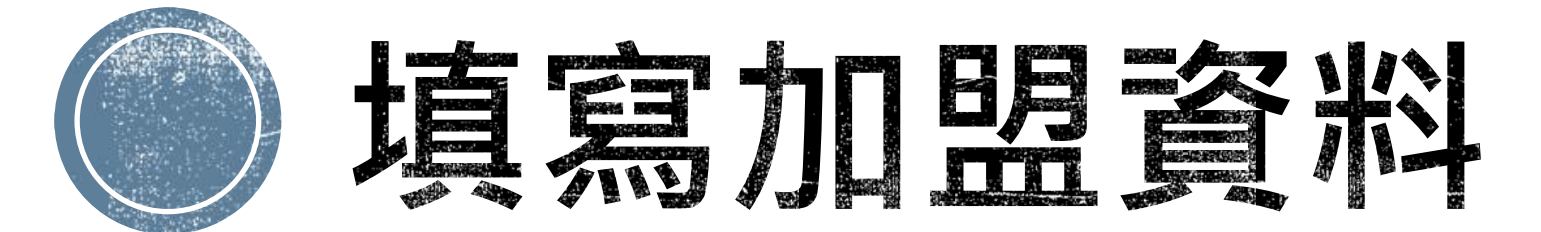

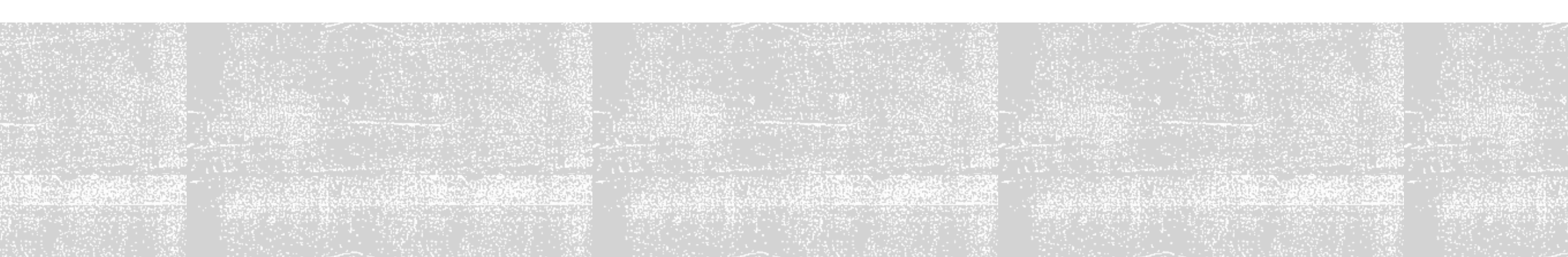

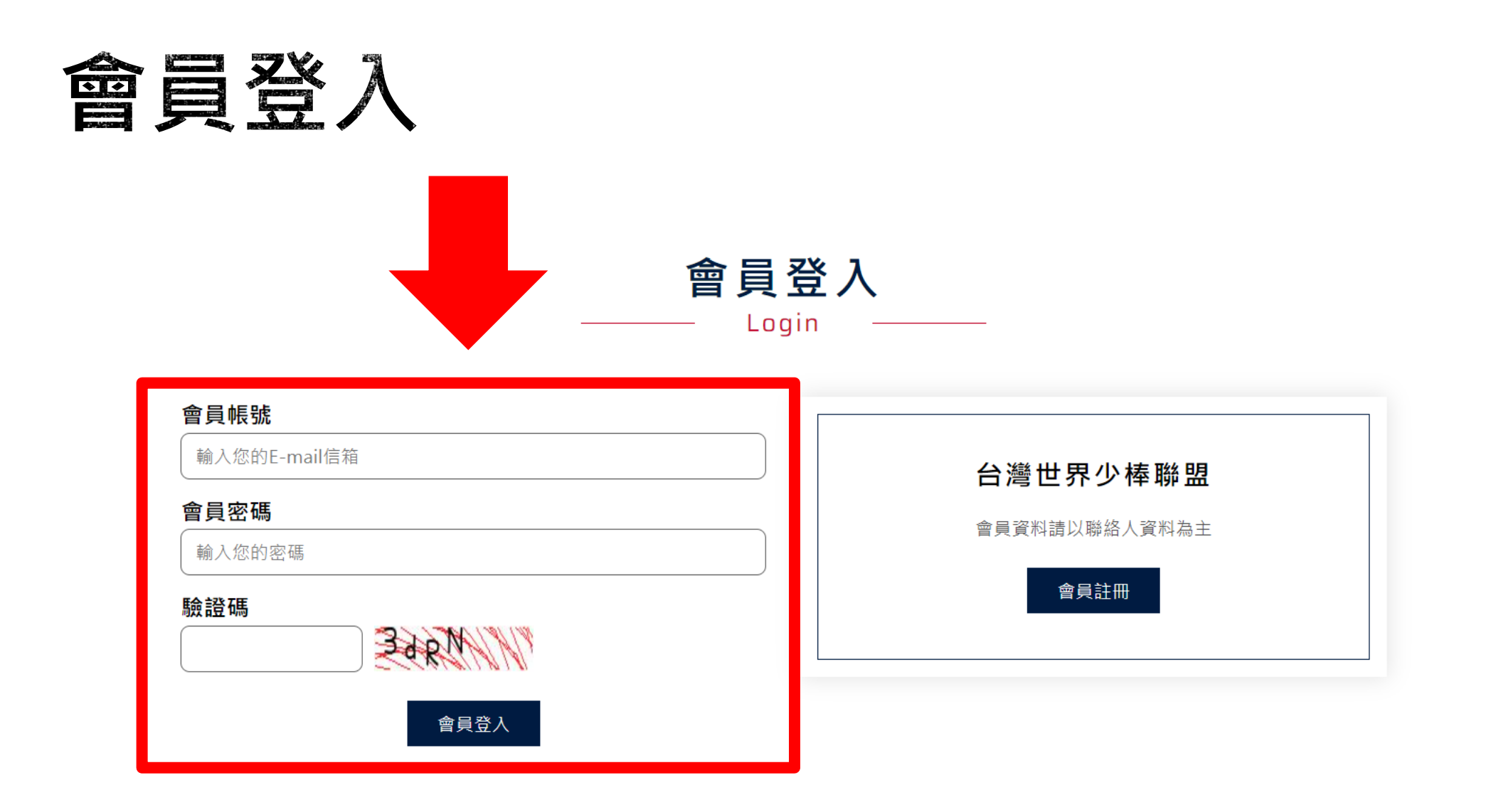

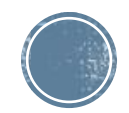

## 加盟資料填寫

• 登入成功後即可填寫貴校加盟資料

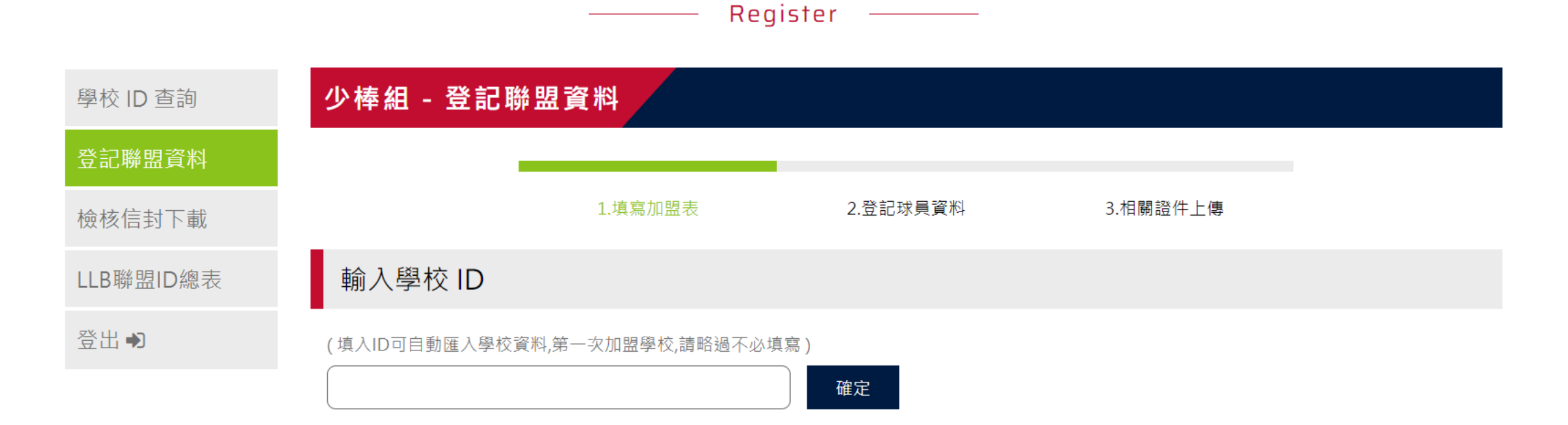

聯盟登記

加盟表

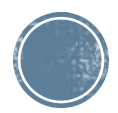

| 新 | 撞 | 球 | 隊 |
|---|---|---|---|
|---|---|---|---|

|                              | Regis        | ter      |          |  |
|------------------------------|--------------|----------|----------|--|
| 少棒組 - 登記聯                    | 盟資料          |          |          |  |
|                              | 1.填寫加盟表      | 2.登記球員資料 | 3.相關證件上傳 |  |
| <sup>絳</sup> 盟數:1 最少隊伍數:2    | 目前已填寫完畢球隊數:1 |          |          |  |
| 球員登記表                        |              |          |          |  |
| 聯盟名稱:<br>校長/聯盟會長姓名:<br>學校地址: | ~            |          |          |  |
| 球隊名稱:                        |              |          |          |  |

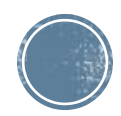

### 新增下一支隊伍

#### 單一聯盟最少球隊數量為兩支球隊,新增完第一隊後可將畫面下拉至最下發方點擊新增下一隊

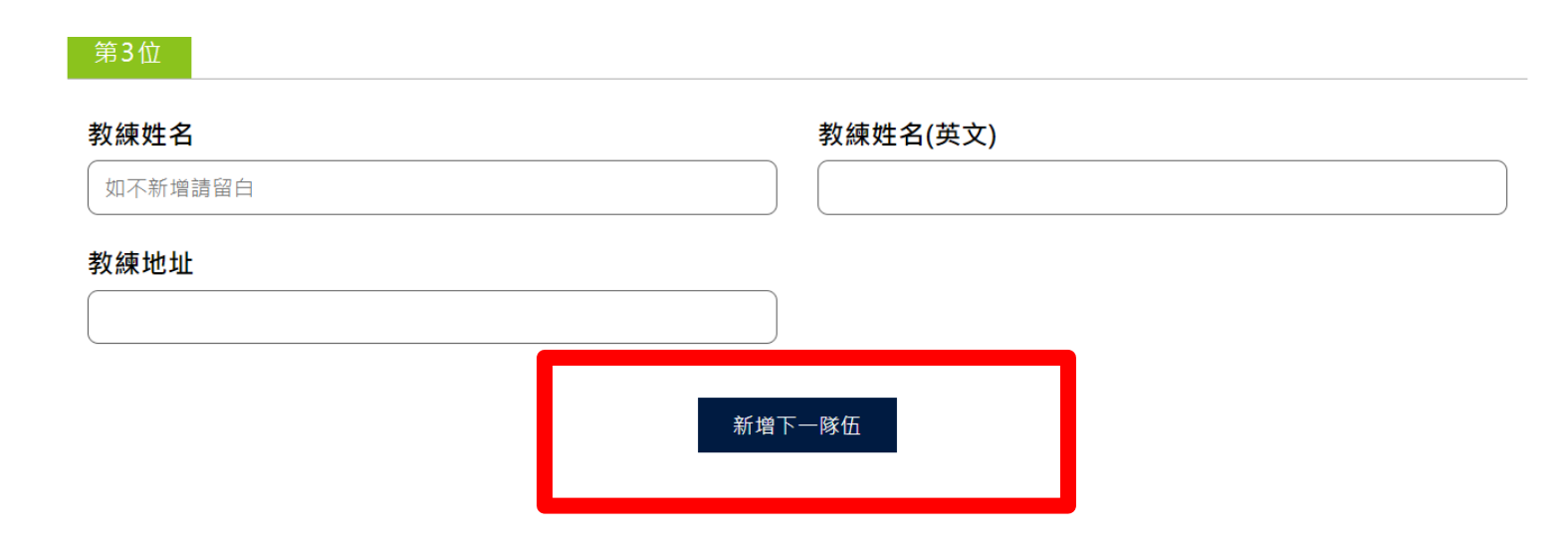

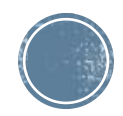

## 相關照片上傳

| 學校地圖上傳       保險證上傳         2 圖上傳       單檔最大 2 MB, 允許上傳副檔名 : gif、jpg、jpeg、png         選擇檔案 未選擇任何檔案       >圖上傳         增播最大 2 MB, 單次上傳最多 9 個檔案, 允許上傳副檔名 : gif、jpg、jpeg、png       選擇檔案 未選擇任何檔案         教練證上傳       其他資料上傳         容圖上傳       其他資料上傳         建建設 2 MB, 單次上傳最多 9 個檔案, 允許上傳副檔名 : gif、jpg、jpeg、png |                                         | 1.填寫加盟表                          | 2.登記球員資料           | 3.相關證件上傳                                                         |
|----------------------------------------------------------------------------------------------------|-----------------------------------------|----------------------------------|--------------------|------------------------------------------------------------------|
| <ul> <li>單圖上傳<br/>單檔最大 2 MB,允許上傳副檔名:gif、jpg、jpeg、png</li> <li>選擇檔案,未選擇任何檔案</li> <li>教練證上傳</li> <li>&gt;圖上傳<br/>救練總計2人正反面各一共須上傳4個檔案,<br/>單檔最大 2 MB,單次上傳最多 9 個檔案,允許上傳副檔名:gif、jpg、jpeg、png</li> <li>&gt;圖上傳<br/>單檔最大 2 MB,單次上傳最多 9 個檔案,允許上傳副檔名:gif、jpg、jpeg、png</li> </ul>                                     | 學校地圖上傳                                  |                                  |                    | 保險證上傳                                                            |
| 教練證上傳其他資料上傳多圖上傳<br>教練總計2人正反面各一共須上傳4個檔案<br>單檔最大 2 MB,單次上傳最多 9 個檔案,允許上傳副檔名:gif、jpg、jpeg、png多圖上傳<br>單檔最大 2 MB,單次上傳最多 9 個檔案,允許上傳副檔名:gif、jpg、jpeg、png                                                                                                    | 單圖上傳<br>單檔最大 2 MB , 允許」<br>選擇檔案 未選擇任何檔案 | 上傳副檔名:gif、jpg、jpeg、pn            | g                  | - 多圖上傳<br>單檔最大 2 MB ,單次上傳最多 9 個檔案 ,允許上傳副檔名:gif、<br>[選擇檔案]未選擇任何檔案 |
| 多圖上傳<br>敗練總計2人 正反面各一 共須上傳4個檔案<br>單檔最大 2 MB ,單次上傳最多 9 個檔案 ,允許上傳副檔名:gif、jpg、jpeg、png                                                                                                    | 教練證上傳                                   |                                  |                    | 其他資料上傳                                                           |
|                                                                                                    | 多圖上傳<br>教練總計2人 正反面各−<br>單檔最大 2 MB ,單次」  | - 共須上傳4個檔案<br>上傳最多 9 個檔案 ,允許上傳副檔 | 名:gif、jpg、jpeg、png | ■<br>多圖上傳<br>單檔最大2MB ,單次上傳最多9個檔案 ,允許上傳副檔名:gif、                   |

我要列印

教練在<mark>職</mark>證明上傳

务圖 ⊢ 値

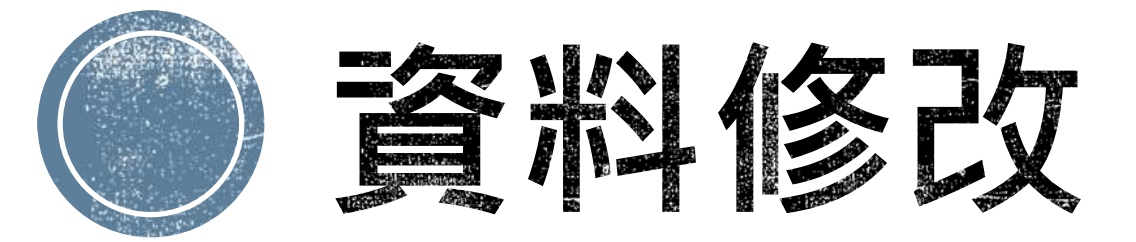

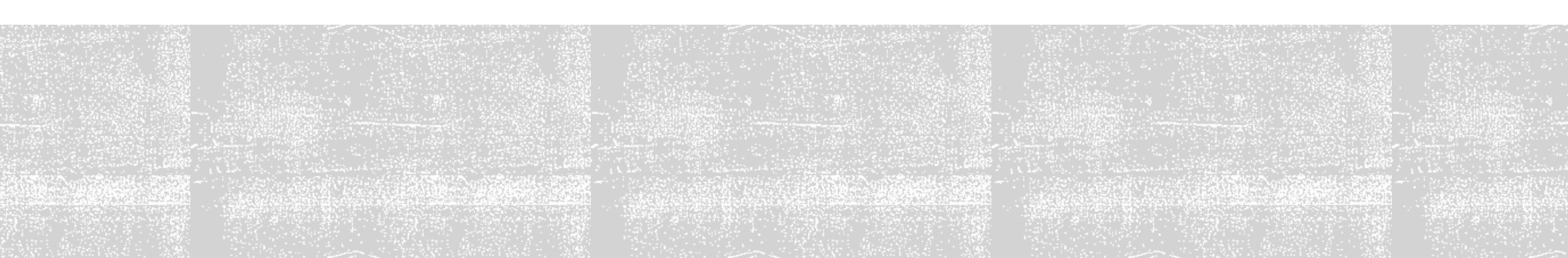

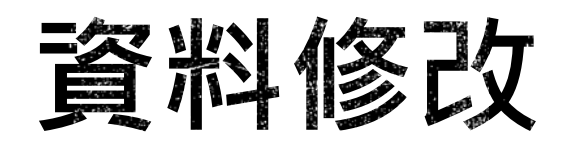

#### • 若教練需要修改資料隨時皆可登入帳號上去修改。

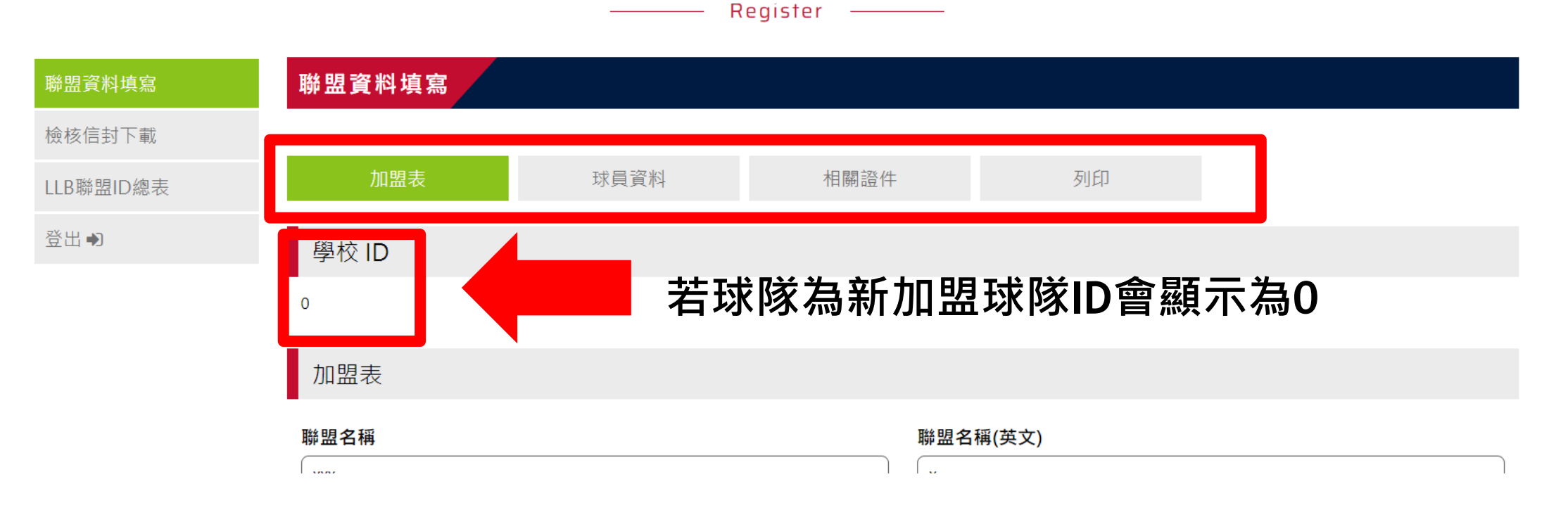

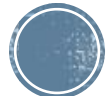

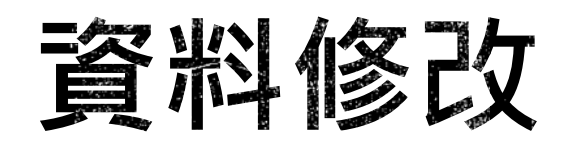

- 修改完成後切記需將畫面移動至最下方「確認修改」按鍵按下,系統將會儲存修改資料。
- 填入或修改資料,請隨時按下「確認修改」,為保護個人資料,系統將於1小時後自動登出,若未執行上述動作,資料將無法自動上傳更新並遺失。

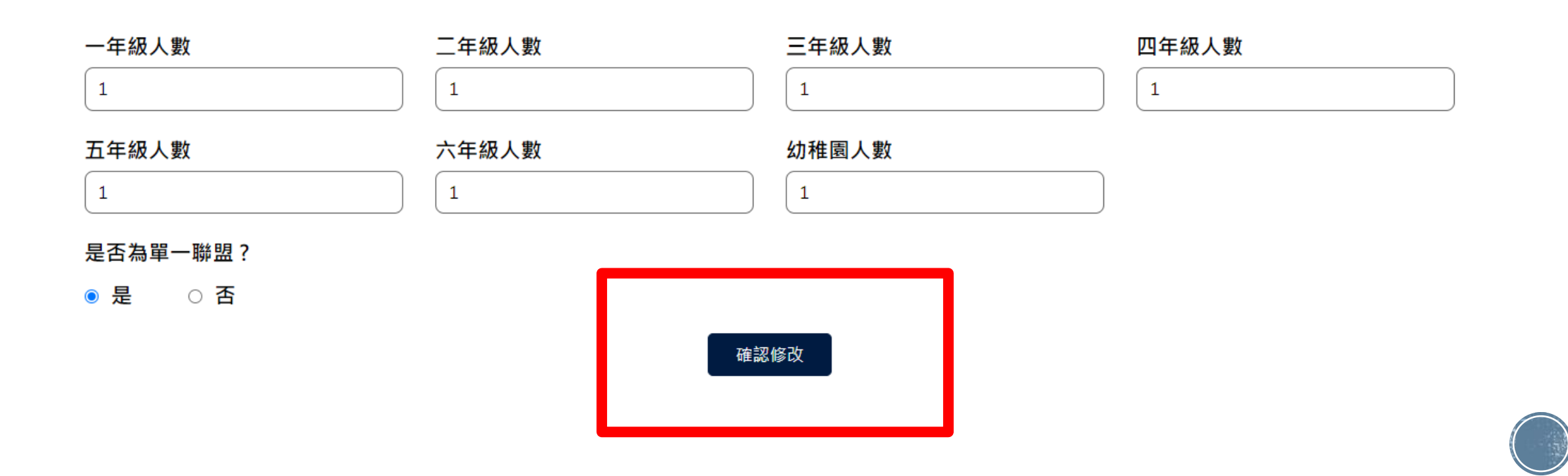

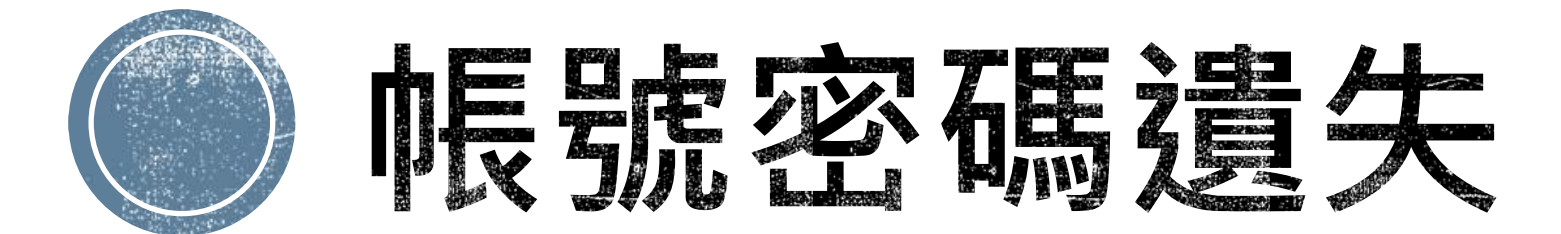

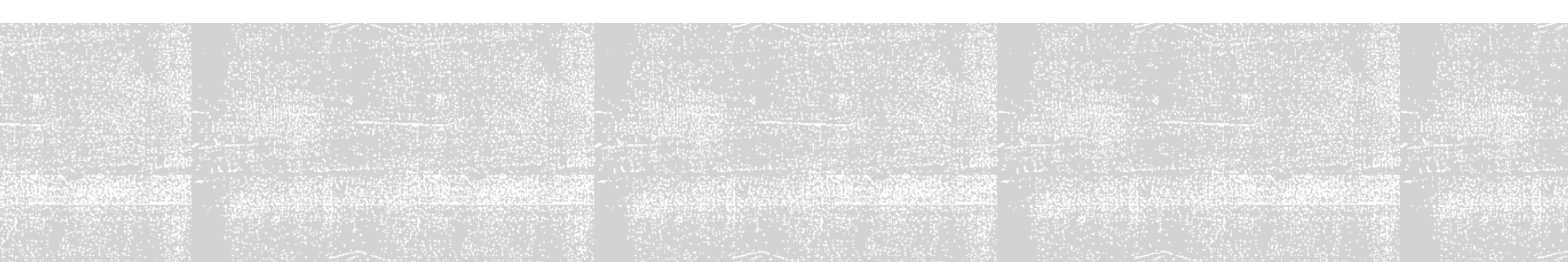

## 註冊成功皆有通知信

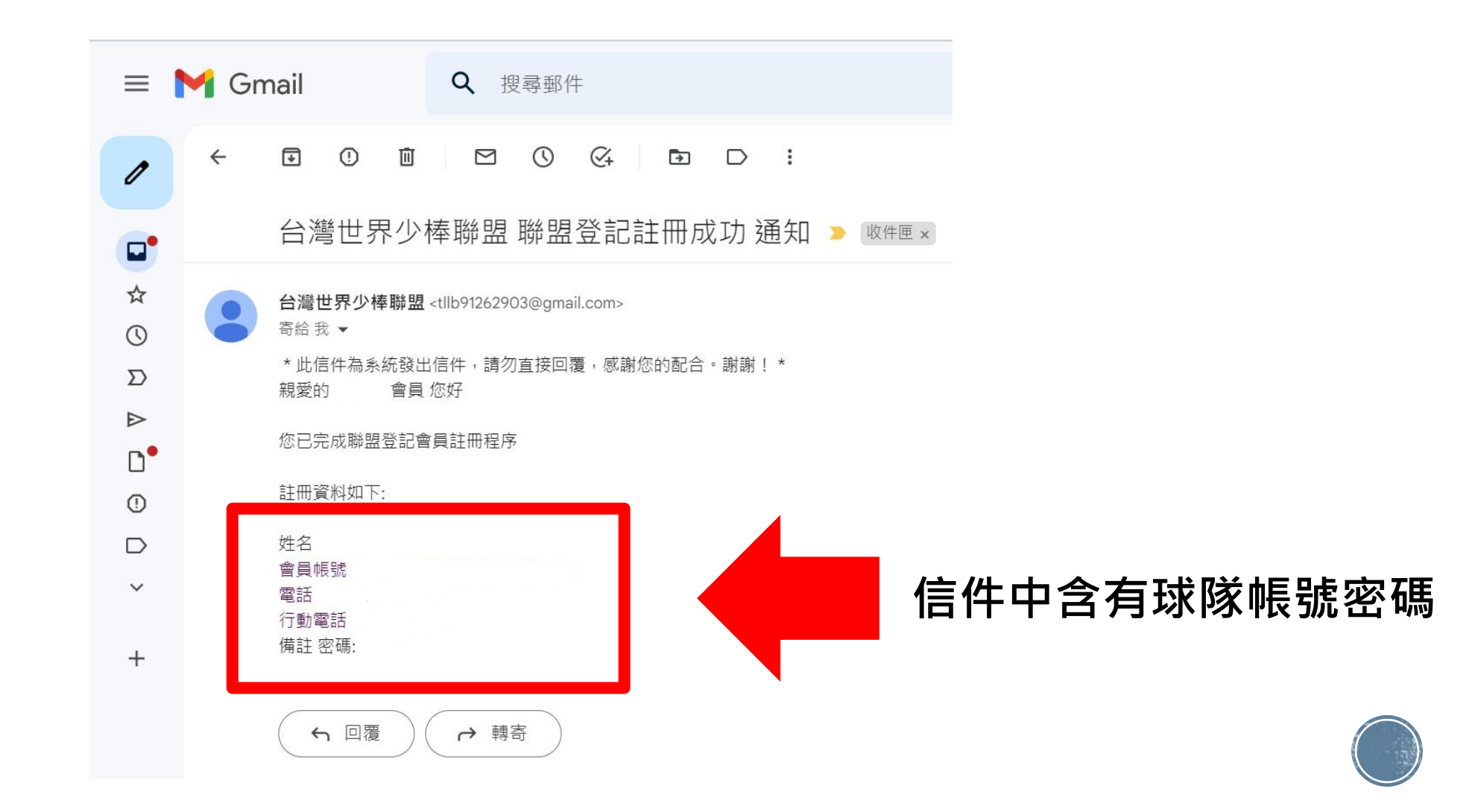

# 感謝各位教練的加盟

#### 若有任何問題歡迎來電洽詢

台灣世界少棒聯盟 上班時間:週一至週五 9:30-12:00 13:30-17:30 電子信箱:tllb2021@gmail.com 電話:(02)2791-1991 地址:114台北市內湖區民權東路六段11巷39-1號5F